## STEPS TO OPT-IN TO ELECTRONIC STATEMENTS

## STEP 1: Login to <anthem.com>

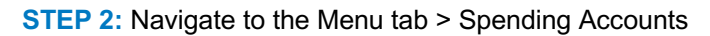

| My Plan                      | Care                              | Support        |
|------------------------------|-----------------------------------|----------------|
| Account Summary              | Find a Doctor                     | Contact Us     |
| Pharmacy                     | Urgent Care                       | Message Center |
| ID Card                      | Primary Care Physician            | Forms          |
| Authorizations and Referrals | Connect with LiveHealth Online    | FAQs           |
| Payment & Billing            | Compare Facility Cost and Quality |                |
| Эрспинд Ассочна              | Health & Wellness Center          |                |
| Claims                       |                                   |                |
| Benefits                     |                                   |                |

## **STEP 3:** Select Manage your account

| HSA - Closed<br>Jan. 01, 2016 - Dec. 31, 2016 | HSA - Closed<br>Jan. 01, 2015 - Dec. 31, 2015 |
|-----------------------------------------------|-----------------------------------------------|
| nt                                            |                                               |
| \$4940.00                                     |                                               |
|                                               | HSA - Closed<br>Jan. 01, 2016 - Dec. 31, 2016 |

**STEP 4:** At the top of your *Personal Dashboard*, click on **Statements** (*if you do not see this message, you are already enrolled in electronic statements and don't have to go any further*)

| My Accounts $$ Claims $$ How It Works $$                     | (                | ¢ | • | Last login:<br>8.55am on Jan 17, 2018 | 🕩 log out |
|--------------------------------------------------------------|------------------|---|---|---------------------------------------|-----------|
| Personal Dashboard                                           |                  |   |   |                                       |           |
| Document Delivery Preferences                                |                  |   |   |                                       |           |
| Go green! Opt in for electronic delive<br>Iax Forms Statemen | ery today!<br>ts |   |   |                                       |           |

**STEP 5:** Click on **Electronic Only.** Open the **Sample PDF File** and find the code that needs to be entered into **Enter PDF Number** text box; then click **Submit** 

| How would you like to receive your monthly Statements?                                                                                                    |                    |  |  |  |  |
|----------------------------------------------------------------------------------------------------|--------------------|--|--|--|--|
| Electronic Only                                                                                                    | Electronic & Paper |  |  |  |  |
| Electronic Documents Access                                                                                                    |                    |  |  |  |  |
| In order to elect Electronic Documents, you must verify your ability to access Electronic Documents.<br>Please op in <u>Sample PDF File</u> and enter the PIN Number below.<br>Enter PDF PIN Number |                    |  |  |  |  |
| V SU                                                                                                    | ibmit Cancel       |  |  |  |  |